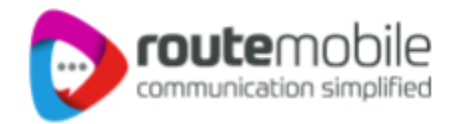

## Route Mobile WhatsApp Integration for Zoho CRM

Route Mobile WhatsApp Integration for Zoho CRM | Proprietary and Confidential © 2024 Route Mobile Limited. All rights reserved

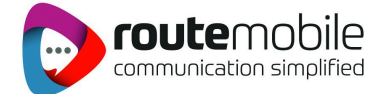

### About

Route Mobile and Zoho CRM are integrated to make customer communication easier and faster. Route Mobile WhatsApp Integration for Zoho CRM has intelligent features so that the messages reach the end users and make them comfortable without losing communication

### **Pre-requisites for app installation**

- Should have a Zoho CRM account
- Should have a Route Mobile account
- Should have Route Mobile number
- Should have approved templates to initiate the conversation.

### **Features**

- Send a single message to leads, contacts, deals, and accounts module
- Send Broadcast message to leads, contacts, deals, and accounts module
- Create and manage templates
- View the history of Route Mobile messages
- Send automated messages through workflows

### **Application Installation**

Step 1: Go to Zoho marketplace and install the extension following the below steps.

Step 2: Select the check box by agreeing to the terms and conditions and click Continue.

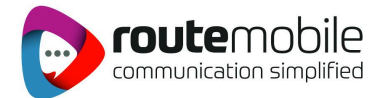

| CRM All Tabs - Home                        | Leads Contacts Accour                        | nts Deals Tasks          | Meetings Call                              | ls Services Projec                                 | cts ••• Enterpi<br>UPG                        | ise-Trial   <mark> +</mark> C<br>RADE | . <del>4</del> 🖬 | a 🕸 🖸 |
|--------------------------------------------|----------------------------------------------|--------------------------|--------------------------------------------|----------------------------------------------------|-----------------------------------------------|---------------------------------------|------------------|-------|
| Setup                                      | Overview                                     | Screenshots Ra           | atings & Reviews                           | Pricing Vend                                       | or                                            |                                       |                  |       |
| Q Search                                   |                                              | Start                    | Trial                                      |                                                    |                                               |                                       |                  |       |
| General     Users and Control              | customers globally. E                        | Easy to integra<br>Name  | e Route N                                  | Nobile SMS/WBS for Z                               | OHO CRM                                       | te                                    |                  |       |
| Zoho Directory                             | users to use your au<br>sent messages. Trigg | thorized Rout App t      | type Extensio                              | on                                                 |                                               | sed dat                               |                  |       |
| Channels     Customization                 | Benefits:                                    | Produ<br>Porta           | uct CRM                                    | _                                                  |                                               | _                                     |                  |       |
| Automation                                 | - Send automated re                          | minders to cu Trial o    | duration 10 days                           |                                                    | Click on 'Contin                              | Lue'                                  |                  |       |
| Process Management     Data Administration | - Alert your users on                        | the missed o             | agree to share the u<br>agree to the Terms | iser details with vendor<br>of Service and Privacy | r upon successful fre<br>Poicy of the vendor. | e trial.                              |                  |       |
| <ul> <li>Marketplace</li> </ul>            | - Share information of                       | on product up            | agree to the Terms                         | of Service of Zoho Ma                              | ketplace.                                     |                                       |                  |       |
| All<br>Zoho                                | - Send promotional o                         | offers, discour          |                                            | Continue                                           | Cancel                                        |                                       |                  |       |
| Google                                     | "To upgrade your acc                         | count, please write to a | lliances@routemobile                       | .com"                                              | -                                             | For Support Reque                     | sts              |       |
| Developer Space                            | Key Features:                                |                          |                                            |                                                    |                                               | Report an issue     Share This App    |                  |       |

**Step 3:** Choose the profiles to whom you want to install the application in Zoho CRM and click **Continue.** 

| CRM All Tabs • Home                    | Leads Contacts | Accounts       | Deals       | Tasks        | Meetings    | Calls | Services | Projects | <br>Enterprise-Tr<br>UPGRADE | ial   🕂      | Q      | ¢     |     | 6 | ŝ |  |
|----------------------------------------|----------------|----------------|-------------|--------------|-------------|-------|----------|----------|------------------------------|--------------|--------|-------|-----|---|---|--|
| Setup                                  | All Extensions | Installed      | Updates     |              |             |       |          |          |                              |              |        |       |     |   |   |  |
| Q Search                               |                |                |             |              |             |       |          |          |                              |              |        |       |     |   |   |  |
| ▶ General                              |                | Route          | Mobile V    | VhatsA       | pp for Zoł  | o CRM |          |          | ~                            |              |        |       |     |   |   |  |
| <ul> <li>Users and Control</li> </ul>  |                | Send Wha       | atsApp Mes  | sages fron   | n Zoho CRM. |       |          |          | ×                            |              |        |       |     |   |   |  |
| <ul> <li>Zoho Directory</li> </ul>     |                |                |             |              |             |       |          |          |                              |              |        |       |     |   |   |  |
| <ul> <li>Channels</li> </ul>           |                |                |             |              |             |       |          |          |                              |              |        |       |     |   |   |  |
| Customization                          |                | Cho            | oose Use    | ers/ Pro     | files       |       |          |          |                              |              |        |       |     |   |   |  |
| <ul> <li>Automation</li> </ul>         |                | C              | D Install f | or admins    | only        |       |          |          |                              |              |        |       |     |   |   |  |
| <ul> <li>Process Management</li> </ul> |                | (              | Install f   | or all users | ;           |       |          |          |                              |              |        |       |     |   |   |  |
| Data Administration                    |                | C              | Choose      | profiles     |             |       |          |          |                              |              |        |       |     |   |   |  |
| <ul> <li>Marketplace</li> </ul>        |                |                |             |              |             |       |          |          | Click on 'C                  | onfirm' afte | r choc | osing | the |   |   |  |
| All                                    |                | <b>&lt;</b> Ba | ack         |              |             |       | Co       | onfirm   |                              | promes       |        |       |     |   |   |  |
| Zoho                                   |                |                |             |              |             |       |          |          |                              |              |        |       |     |   |   |  |
| Google                                 |                |                |             |              |             |       |          |          |                              |              |        |       |     |   |   |  |
| Microsoft                              |                |                |             |              |             |       |          |          |                              |              |        |       |     |   |   |  |
| <ul> <li>Developer Space</li> </ul>    |                |                |             |              |             |       |          |          |                              |              |        |       |     |   |   |  |

**Step 4:** Now your extension is successfully installed.

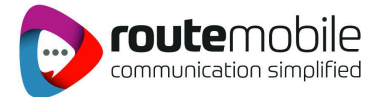

| ⓒ CRM All Tabs → Home              | Leads Contacts Accounts Deals Tasks Meetings Calls Services Projects Enterprise-Trial   🕇 Q Q 🗂 🗃 🕸 💿                                                                                                    |
|------------------------------------|----------------------------------------------------------------------------------------------------|
| Setup                              | All Extensions Installed Updates                                                                                                    |
| Q Search                           | Content Content Conten |
| General                            | נס עמיז אות ווי זיסטור גוומו                                                                                                    |
| Users and Control                  | Name Route Mobile SMS/WBS for ZOHO CRM                                                                                                    |
| <ul> <li>Zoho Directory</li> </ul> | Version 17.0                                                                                                    |
| Channels                           | Installed by dommi24july@gmail.com                                                                                                    |
| Customization                      | Installed date 29 Nov 2023                                                                                                    |
| Automation                         | Short description Send SMS and WhatsApp message using Route Mobile from Zoho CRM.                                                                                                    |
| Process Management                 | Status Active                                                                                                    |
| Data Administration                | Permission Change Permission                                                                                                    |
| <ul> <li>Marketplace</li> </ul>    |                                                                                                    |
| All                                | Widget Configuration                                                                                                    |
| Zoho                               | Update Base URL of RouteMobileconnectedApp Connected App.                                                                                                    |
| Google                             |                                                                                                    |
| Microsoft                          |                                                                                                    |
| Developer Space                    | Installed Components                                                                                                    |

### **Authorization**

Step 1: Initially you have to authorize your Zoho CRM. Click on "Authorize Now" option.

| ⓒ CRM All Tabs → Home                                         | Leads Contacts Ac   | counts Deals      | Tasks Meetings       | Calls Service | s Projects | ••• | Enterprise-Trial | + | Q | Ŷ | <b>i</b> ( | 3 |
|---------------------------------------------------------------|---------------------|-------------------|----------------------|---------------|------------|-----|------------------|---|---|---|------------|---|
| Setup                                                         | All Extensions Inst | alled Updates     |                      |               |            |     |                  |   |   |   |            |   |
| Q Search                                                      | ← Route Mobile S    | SMS/WBS for       | ZOHO CRM - Set       | tings         |            |     |                  |   |   |   |            |   |
| <ul> <li>Users and Control</li> <li>Zoho Directory</li> </ul> | Zoho Auti           | hentication I     | Needed!              |               |            |     |                  |   |   |   |            |   |
| Channels     Customization                                    | You need to a       | uthorize your Zoh | no Account to procee | d             |            |     |                  |   |   |   |            |   |
| Automation  Process Management                                | Select Your Zoho    | Account DC:       | ourits cons cons     | ~             |            |     |                  |   |   |   |            |   |
| <ul> <li>Data Administration</li> </ul>                       |                     |                   |                      |               |            |     |                  |   |   |   |            |   |
| Marketplace     All                                           |                     | Click             | on Authorize No      | ow.           |            |     |                  |   |   |   |            |   |
| Zoho<br>Google                                                |                     |                   |                      |               |            |     |                  |   |   |   |            |   |
| Microsoft                                                     |                     |                   |                      |               |            |     |                  |   |   |   |            |   |

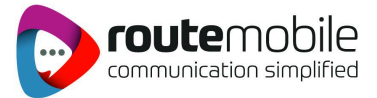

| Zoho Accounts - Google Chrome          |                                                                                                    | - 0                                     |
|----------------------------------------|----------------------------------------------------------------------------------------------------|-----------------------------------------|
| accounts.zoho.in/oauth/v2/auth?respons | $e\_type=code\&client\_id=1000.BEJADNTOF3QA6RR0FD0MQ61VMNZLBK\&scope=ZohoCRM.users.READ,ZohoCRM.settings.fields.READ,ZohoCRM.org.with the set of the set of t$ | READ,ZohoCRM.modules.READ,ZohoCRM.modul |
|                                        |                                                                                                    | Down                                    |
|                                        | ulgebra<br>ulgebra would like to access the following information.                                                                                                    |                                         |
|                                        | Search     READ securesearch                                                                                                    |                                         |
|                                        | CRM<br>MNM                                                                                                    |                                         |
|                                        | get custom views                                                                                                    |                                         |
|                                        | <ul> <li>get org data</li> <li>get modules</li> </ul>                                                                                                    |                                         |
|                                        | ◎ get fields                                                                                                    |                                         |
| 10 C                                   | Retrieve user data     Read all the resources in a module                                                                                                    |                                         |
| Click on 'Accept'                      | Add resources to a module     Update resources in a module                                                                                                    |                                         |
|                                        | By clicking the "Accept" button you allow ulgebra to access data in your Zoho account.           Accept         Reject                                                                                                    |                                         |

**Step 2:** Now you have to authorize your Route Mobile account by entering your Route Mobile credentials.

| © CRM All⊺abs ▼ Home                   | Leads  | Contacts | Accounts     | Deals      | Tasks      | Meetings           | Calls           | Services          | Projects        |            | Enterprise-Trial<br>UPGRADE | + | Q | ¢ | Ö | B | ¢ | D |
|----------------------------------------|--------|----------|--------------|------------|------------|--------------------|-----------------|-------------------|-----------------|------------|-----------------------------|---|---|---|---|---|---|---|
| Setup                                  | All Ex | tensions | Installed    | Updates    |            |                    |                 |                   |                 |            |                             |   |   |   |   |   |   |   |
| Q Search                               | ← R    | oute Mok | oile SMS/    | WBS for    | zоно       | CRM - Set          | ttings          |                   |                 |            |                             |   |   |   |   |   |   |   |
| <ul> <li>General</li> </ul>            |        |          |              |            |            |                    |                 |                   |                 |            |                             |   |   |   |   |   |   |   |
| <ul> <li>Users and Control</li> </ul>  |        |          |              |            |            |                    |                 |                   |                 |            |                             |   |   |   |   |   |   |   |
| Zoho Directory                         |        | Autho    | rization     | needeo     | <u>:</u>   |                    |                 |                   |                 |            |                             |   |   |   |   |   |   |   |
| Channels                               |        |          |              |            |            |                    |                 |                   |                 |            |                             |   |   |   |   |   |   |   |
| <ul> <li>Customization</li> </ul>      |        |          |              |            | Conti      | inue if you're adm | in. If not, cor | ntact admin to pr | ovide access in | Settings - | Manage App Users            |   |   |   |   |   |   |   |
| Automation                             |        | You need | to authorize | your Route | e Mobile A | Account to pr      | oceed.          |                   |                 |            |                             |   |   |   |   |   |   |   |
| <ul> <li>Process Management</li> </ul> |        |          |              |            |            |                    |                 |                   |                 |            |                             |   |   |   |   |   |   |   |
| Data Administration                    |        | Route    | Mobile Use   | ername     |            |                    |                 |                   |                 |            |                             |   |   |   |   |   |   |   |
| <ul> <li>Marketplace</li> </ul>        |        |          |              |            |            |                    |                 |                   |                 |            |                             |   |   |   |   |   |   |   |
| All                                    |        | Route    | Mobile Pas   | ssword     |            |                    |                 |                   |                 |            |                             |   |   |   |   |   |   |   |
| Zoho                                   |        | Posts    | ange of a    |            |            |                    |                 |                   |                 |            |                             |   |   |   |   |   |   |   |
| Google                                 |        | Autho    | nize         |            |            |                    |                 |                   |                 |            |                             |   |   |   |   |   |   |   |
| Microsoft                              |        |          |              |            |            |                    |                 |                   |                 |            |                             |   |   |   |   |   |   |   |
| Developer Space                        |        |          |              | C          | lick on    | 'Authoriz          | e'              |                   |                 |            |                             |   |   |   |   |   |   |   |

**Step 3:** Once your Zoho CRM and Route Mobile are successfully authorized, you have to log in to proceed further. You can either use the **"Sign in with email"** option or else you can use the **"Sign in with Google"** option.

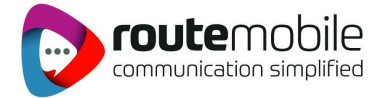

**Note:** The sign-in mail doesn't have to be your Route Mobile login mail. You can use your Zoho CRM mail for signing in.

| CRM All Tabs - Home                                    | Leads Contacts Accounts Deals Tasks Meetings Calls Services Projects Enterprise-Trial   <mark>+</mark> Q Q 🗔 🗃 🕸 🌔                                                                                                    |
|--------------------------------------------------------|----------------------------------------------------------------------------------------------------|
| Setup                                                  | All Extensions Installed Updates                                                                                                    |
| Q Search                                               | ← Route Mobile WhatsApp for Zoho CRM - Settings                                                                                                    |
| <ul> <li>General</li> <li>Users and Control</li> </ul> | Route Mobile Whatsapp                                                                                                    |
| Zoho Directory                                         | le Sender                                                                                                    |
| Channels                                               |                                                                                                    |
| <ul> <li>Customization</li> </ul>                      | Sign in to Ulgebra                                                                                                    |
| Automation                                             | Only Use end of the second of the second of |
| <ul> <li>Process Management</li> </ul>                 | Sign in with your Zoho CRM                                                                                                    |
| Data Administration                                    | Sign in with email Email ID                                                                                                    |
| <ul> <li>Marketplace</li> </ul>                        |                                                                                                    |
| All                                                    | G Sign in with Google                                                                                                    |
| Zoho                                                   | By continuing, you are indicating that you accept our                                                                                                    |
| Google                                                 | Terms of Service and Privacy Policy.                                                                                                    |
| Microsoft                                              |                                                                                                    |
| Developer Space                                        | Note: This page may not work in incognito browser mode                                                                                                    |

### **Application Working**

#### Sending Route Mobile Messages from Zoho CRM leads

**Step 1:** Go to the Leads module and open any of the Leads to whom you want to send the message. And then click the **"Send WhatsApp - Route Mobile"** option.

| CRM All Tabs - Home                                                                           | Leads Contacts Accounts Deals Tasks Meetings                                        | Calls Services Projects E                 | Enterprise-Trial   <mark>+</mark> Q 유 🖬 জ 🕸               | •   |
|-----------------------------------------------------------------------------------------------|-------------------------------------------------------------------------------------|-------------------------------------------|-----------------------------------------------------------|-----|
| ← Ms. Charlottte                                                                              | e George - jhbnk                                                                    | Send Email Convert                        | Edit Send WhatsApp - Route                                | < > |
| Related List     Notes                                                                        | Overview Timeline                                                                   |                                           | Send WhatsApp - Route Mobile Create Button Nerses Datases |     |
| Attachments<br>Products<br>Open Activities<br>Closed Activities<br>Invited Meetings<br>Emails | Lead Owner Dommi sugi<br>Email @gmail.com<br>Phone C +<br>Mobile –<br>Lead Status – |                                           | Malleye butwis                                            |     |
| Campaigns<br>Social<br>Route Mobile WA Hi 2<br>Add Related List<br>Links<br>Add Link          | Hide Details Lead Information Lead Owner Dommi sugi Title - Phone                   | Company jhbnk<br>Lead Name Ms. C<br>Email | k<br>2harlottte George<br>≇@gmail.com                     |     |

Route Mobile WhatsApp Integration for Zoho CRM | Proprietary and Confidential @ 2024 Route Mobile Limited. All rights reserved

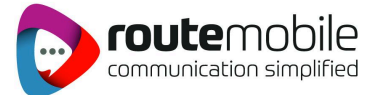

#### Step 2:

- Select your Route Mobile Sender ID.
- The values in your both phone field and mobile field will be automatically fetched in the Pop-up. You can select the option to which number you wish to send messages by clicking on the respective phone number field.
- Enter your default country code value. Which will be used for sending messages to numbers that don't have any country code in them.
- In the case of sending a message you can either type your own customized messages or else you can select the template for sending.
- For initiating WhatsApp conversations you are only allowed to send Route Mobile-approved Templates to your customers.

| のCRM All Tabs ・ Ho       | Send WhatsApp - Route Mobile                            | C | •          | ¢       | D |
|--------------------------|---------------------------------------------------------|---|------------|---------|---|
| Run Macro 👻 Send E       | Route Mobile Whatsapp 🧕 🖣 😰                             |   |            |         |   |
| 1 Record Selected. Clear | Select Routemobile Sender ID                            |   | 1          | - 10    |   |
| Filter Leads by          | WhatsApp - WhatsApp number 🔹                            |   | Lead Sour  | се      |   |
| Q Search                 |                                                         |   |            |         |   |
| System Defined Filters   | * Recipients + Add Recipients                           |   |            |         |   |
| Touched Records          | Select the required Phone Number field                  |   | Cold Call  |         |   |
| Untouched Records        | Ms. Charlottte George (Phone)                           |   |            |         |   |
| Record Action            | Default country code: +xx ., do not add country code: + |   | Advertiser | nent    |   |
| Related Records Action   |                                                         |   |            |         |   |
| Locked                   | Message     Select the required template                |   | Web Down   | nload   |   |
| Activities               | Insert Leads Fields 👻 Templates 🗸                       |   | Seminar F  | artner  |   |
| Notes                    | Type ' / ' for templates, ' # ' for leads fields        |   |            |         |   |
| Campaigns                |                                                         |   | Online Sto | bre     |   |
| ✓ Filter By Fields       |                                                         |   |            |         |   |
| Annual Revenue           |                                                         |   | Partner    |         |   |
| City                     |                                                         |   |            |         |   |
| Company                  |                                                         |   | External R | eferral |   |
| Converted Account        |                                                         |   |            |         |   |
| Converted Contact        |                                                         |   |            |         |   |

• After entering the Message click "Send".

#### Step 3:

i)Configure your Mobile number field, to which phone number field you wish to send messages.

ii)Configure your default country code option. You have multiple options for configuring the country code.

- Do not add Country code If you have a country code for all your existing records in your CRM, you can select the ignore option.
- Add for all phone numbers If all your existing records in your CRM doesn't have any country code you can select this option which will country code for all your numbers.

Route Mobile WhatsApp Integration for Zoho CRM | Proprietary and Confidential © 2024 Route Mobile Limited. All rights reserved

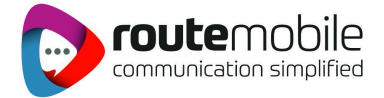

- Add if phone number starts with 0 In case you have phone numbers in your existing records was saved with 0 (usually applies for abroad numbers) you can select this option.
- Add if phone number does not start with country code In case some of your records in CRM doesn't have any country code in it you can select this option which will add country code only for the numbers which doesn't have a country code in it and ignore the ones which already have country code in it.

| Sender                                      |                                  |                                                   |
|---------------------------------------------|----------------------------------|---------------------------------------------------|
| hatsApp - WhatsApp number 🔻                 |                                  |                                                   |
| Recipients                                  |                                  | + Add Recipien                                    |
| ted 1 number Phone Mobile                   | Configure the                    | country code                                      |
| Ms. Charlottte George - (Phone) 🗙           |                                  |                                                   |
|                                             | Default country code: +XX        | do not add country code                           |
|                                             |                                  | add for all phone numbers<br>add if phone numbers |
| Message                                     |                                  | add if phone number not starts with country code  |
| _ Ir                                        | nsert Leads Fields 👻 Templates 👻 |                                                   |
| ' / ' for templates, ' # ' for leads fields |                                  |                                                   |
|                                             |                                  |                                                   |

iii)Enter your Message and then click "Send SMS".

**Step 4:** You will be notified once your Message is successfully sent to your customers.

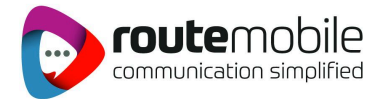

| All Tabs - Ho   | Send WhatsApp - Route Mobile                                   |   | $\times$ |          |
|-----------------|----------------------------------------------------------------|---|----------|----------|
| ro 👻 Send E     | Progress                                                       |   |          |          |
| lected. Clear   | All messages have been processed. TOTAL: 1, SENT: 0, FAILED: 0 |   |          |          |
| by              | 1. WhatsApp to Ms. Charlottte George-Success                   |   |          | E Lead S |
|                 | Close                                                          |   |          |          |
| Defined Filters |                                                                |   |          |          |
| d Records       | The Message has been sent                                      |   |          | Cold     |
| hed Records     |                                                                |   |          |          |
| Action          |                                                                |   |          | Adver    |
| Records Action  |                                                                |   |          | Mah P    |
| mail Ctatus     |                                                                |   |          | WebL     |
| mail Status     |                                                                |   |          | Comin    |
| 75              |                                                                |   |          | Seriii   |
| gns             |                                                                |   |          | Online   |
| Fielde          |                                                                |   |          | Drinite  |
| Revenue         |                                                                |   |          | Partne   |
| Revenue         |                                                                |   |          |          |
| ny              |                                                                |   |          | Extern   |
| ted Account     |                                                                | _ |          |          |

### Form View of Route Mobile WhatsApp for Zoho CRM

| ▶ Route Mobile Whatsapp ■                                                          | <b>U</b> : 194.3 | D        |
|------------------------------------------------------------------------------------|------------------|----------|
| Sender     WhatsApp - WhatsApp number      Form View                               |                  |          |
| # Recipients                                                                       | + Add Re         | cipients |
| Selected 1 number Phone Mobile                                                     |                  |          |
| Ms. Charlottte George - Phone Default country code: +xx , do not add country code: |                  | ~        |
| P Message                                                                          |                  |          |
| Templates 👻 Insert Leads Fields 👻                                                  |                  |          |
| Type '/' for templates, ' # ' for leads fields                                     |                  |          |
| ۲                                                                                  |                  |          |
| Attach File Send WhatsApp                                                          |                  |          |

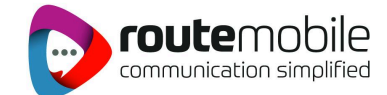

### Chat View of Route Mobile WhatsApp for Zoho CRM

| © CRM All Tabs → Home                  | Leads Contacts   | Send WhatsApp - Route Mobile                                                                                                    | $\times$ | e-luai   🕂 < ↔ 🖬 ⊕ 🗰 🕸 🕕 🗄     |
|----------------------------------------|------------------|----------------------------------------------------------------------------------------------------|----------|--------------------------------|
| ← Mr. Christoph                        | er Maclead (San  | Route Mobile Whatsapp 🦻 💻 🕼 📧                                                                                                    | •        | Edit Send MessageBird Mess 💌 🚥 |
| Related List                           | Overview         | WinatsApp-Koutemobile                                                                                                    |          | Last Update : 4 day(s) ago     |
| Notes<br>Attachments<br>Products       | Lead             | Chat View                                                                                                    |          |                                |
| Open Activities                        |                  |                                                                                                    |          |                                |
| Invited Meetings<br>Emails             | Leac             | No previous conversations found. Make sure your recipient number contains<br>Country Code or Initiate a new conversation using WhatsApp Template. |          |                                |
| Campaigns<br>Social                    | Hide Details     |                                                                                                    |          | _                              |
| MessageBird Messa<br>MessageBird Inbox | Lead Information | Message Note                                                                                                    |          | Florence                       |
| Calendly Events<br>Calendly Meetings   | Title            | Type / for templanes, in for reads neros                                                                                                    | Reply D  | pher Maclead ( )               |

### Inbox View of Route Mobile WhatsApp for Zoho CRM

| ← → C ta amizoho.in/a       |                  |                                                            |                 |                  |               |  |  |
|-----------------------------|------------------|------------------------------------------------------------|-----------------|------------------|---------------|--|--|
| CRM All Tabs - Home         | Leads Contacts   | Send WhatsApp - Route Mobile                               | $\times$        | e-Trial   🕂 🤇    | 2 4 🖬 📾 🏶 🛑 🏢 |  |  |
| ← M Ms. Hayley Mike         | Ison - IOP       | Route Mobile Whatsapp D = Enable Notifications             | <b>R</b> (1     | vert Edit        | Send Message  |  |  |
| Related List                | Overview 1       | 🗈 Whatskep: Routerachie 🔻 🍊 ( Notifications                | ark all as read | 4                |               |  |  |
| Notes                       | Hide Details     |                                                            |                 |                  |               |  |  |
| Cadences<br>Attachments     | Lead Information | 05-06-2024                                                 |                 |                  |               |  |  |
| Products<br>Open Activities | Title            |                                                            |                 | vlikelson        |               |  |  |
| Closed Activities           | Phone            | Buy now and experience the new standard in Al-powe         |                 | ii5051@gmail.com |               |  |  |
| Invited Meetings            | Mobile           | quality.                                                   |                 |                  |               |  |  |
| Emails                      | Lead Source      | Today                                                      |                 |                  |               |  |  |
| Campaigns                   | Industry         | TEMPLATE_NOT_FOUND ; Template with name multi              |                 |                  |               |  |  |
| Social                      | Annual Revenue   | your Routemobile account. PARAM-1: Hayley                  |                 |                  |               |  |  |
| Twilio History              | Email Opt Out    | Message Note                                               |                 |                  |               |  |  |
| Twilio Messages             | Modified By      | 24 Hours Limit: You can only send Whatsapp Template messag |                 |                  | <u>a</u>      |  |  |
| Twilio Inbox                |                  | Send WhatsApp Template 🗸 🗸 Add Note                        |                 | 24 06:13 PM      | •••           |  |  |
| Route Mobile WA Hi 2        | Deal             | - avho m                                                   |                 |                  |               |  |  |
| Route Mobile Inbox          |                  | Twitter                                                    | _               | 0                |               |  |  |

Route Mobile WhatsApp Integration for Zoho CRM | Proprietary and Confidential @ 2024 Route Mobile Limited. All rights reserved

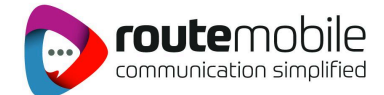

### **Enable Desktop Notifications**

You can Select 'Enable Now' to receive the desktop notifications for every incoming message.

| ← → C 😁 crm.zoho.in/cr |                  |                                                                                            | 🖈 🐟 🖆 l 🔕 🗄                         |
|------------------------|------------------|--------------------------------------------------------------------------------------------|-------------------------------------|
| CRM All Tabs - Home    | e Leads Contacts | Send WhatsApp - Route Mobile                                                               | X 🚾   Ħ q & i a 🕸 🛑 🏢               |
| ← M Ms. Hayley Mil     | kelson - IOP     | Route Mobile Whatsapp 🦻 💻 🗰 Enable Notific                                                 | ations 🧟 vert Edit Send Message 🗸 🚥 |
|                        |                  | 🗈 WhatsApp - Routemobile 🔻 🦛 🗰 Notifica                                                    | utions ×                            |
| Related List           | Overview 1       |                                                                                            | able Now 🖓 Mark all as read         |
| Notes                  | Hide Details     |                                                                                            |                                     |
| Cadences               |                  |                                                                                            |                                     |
| Attachments            | Lead Information | 05.05.2024                                                                                 |                                     |
| Products               | Lead Owner       |                                                                                            |                                     |
| Open Activities        | Title            |                                                                                            | vlikelson                           |
| Closed Activities      | Phone            | al a so and al a so a si al al .                                                           | i5051@gmail.com                     |
| Invited Meetings       | Mobile           | Buy now and experience the new standard in Al-powe<br>quality.                             |                                     |
| Emails                 | Lead Source      |                                                                                            |                                     |
| Campaigns              | Industry         |                                                                                            |                                     |
| Social                 | industry         | TEMPLATE_NOT_FOUND : Template with name multi<br>your Routemobile account. PARAM-1: Hayley |                                     |
| Twilio History         | Annual Revenue   |                                                                                            |                                     |
| Tuilio Messerres       | Email Opt Out    | Message Note                                                                               |                                     |
| TWITIO Messages        | Modified By      | 24 Hours Limit! You can only send Whatsapp Template messag                                 | 🤹                                   |
| Twilio Inbox           |                  | Send WhatsApp Template V Add Note                                                          | 24 06:13 PM                         |
| Route Mobile WA Hi 2   | Deal             |                                                                                            | okthe in                            |
| Route Mobile Inbox     |                  |                                                                                            |                                     |

### Add additional senders

**Step 1:** Go to any of the Zoho CRM leads/contacts --> Click the **"Send Route Mobile -WhatsApp Message"** option from the top-right drop-down. Select the **"Choose sender"** option and then select **"Add New Sender".** 

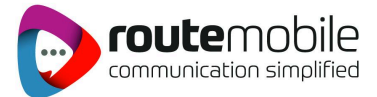

X

#### Send WhatsApp - Route Mobile

| Route Mobile Whatsapp                          | <u>9</u>                   | Select "Add New Sender"                             | L 195.5 D        |
|------------------------------------------------|----------------------------|-----------------------------------------------------|------------------|
| ∎ Sender                                       |                            | /                                                   |                  |
| WhatsApp - WhatsApp number 🔻                   | Senders                    | Show Hidden + Add New Sender                        |                  |
| Recipients Selected 0 number Phone Mobile      | WhatsApp - WhatsApp number | ¥ ⊗ ā                                               | + Add Recipients |
|                                                |                            | Default country code: +xx , do not add country code | ~                |
| ■ Message                                      |                            |                                                     |                  |
|                                                | Insert Leads Field         | is   Templates                                      |                  |
| Type ' / ' for templates, ' # ' for leads fiel | ds                         |                                                     |                  |

#### Step 2:

- Select your Sender channel.
- Enter your Sender ID at the provided space.
- Enter the display name of your Sender ID.
- After entering all the details click the **"Save Sender"**

Now you can able to view the additional sender you have added. You can able to send messages to your customers using both sender ID.

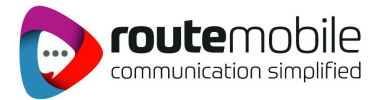

#### Send WhatsApp - Route Mobile

X

| ▶ Route Mobi  | le Whatsapp 🧕 💻                                    | <b>(</b> C 195.) |  |
|---------------|----------------------------------------------------|------------------|--|
| E Sender      |                                                    | x Close          |  |
| WhatsApp -    | Add New Sender Channel                             |                  |  |
| * Recipie     | *Channel Select your Sender Channel                |                  |  |
|               | *Sender ID<br>Enter Sender ID to use FROM          |                  |  |
|               | Display Name Enter the Display name of your Sender |                  |  |
| Type 7 Torter | Enter readable name for Sender                     | _                |  |
|               |                                                    |                  |  |

### Send Broadcast Route Mobile Messages from Zoho CRM

**Step 1:** To send Broadcast messages go to the Leads list view and select one or more leads to whom you want to send bulk SMS messages. After selecting the leads click the **"Send Route Mobile - WhatsApp"** option.

| © CRM All Tabs → Home Lo                                 | eads Contacts Accounts | Deals Route Mobile W/           | A History Services  | Projects ••• E                     | UPGRA |                | ĉ | i                 | •   |
|----------------------------------------------------------|------------------------|---------------------------------|---------------------|------------------------------------|-------|----------------|---|-------------------|-----|
| Run Macro 👻 Send Email                                   | Create Task Tags 👻     | Send WhatsApp - Route           | - Actions -         |                                    |       |                |   |                   |     |
| 5 Records Selected. Clear                                |                        | Send WhatsApp - Route Mol       | bile                |                                    |       |                |   | 1 - 10            | < > |
| Filter Leads by                                          |                        | Create Button                   | pany                | ≡ Email                            | Ξ     | Phone          | ≡ | Lead Source       | -   |
| Q Search                                                 |                        | Manage Buttons                  | K                   | @gr<br>I.com                       | mai   | +              |   |                   |     |
| System Defined Filters     Touched Records               |                        | Christopher Maclead<br>(Sample) | Rangoni Of Florence | christopher-<br>maclead@noemail.cc | m     | 555-555-5555 📞 |   | Cold Call         |     |
| Untouched Records  Record Action  Related Records Action |                        | Carissa Kidman (Sample)         | Oh My Goodknits Inc | carissa-<br>kidman@noemail.com     | n     | 555-555-5555 📎 |   | Advertisement     |     |
| Locked     Latest Email Status                           |                        | James Merced (Sample)           | Kwik Kopy Printing  | james-<br>merced@noemail.cor       | n     | 555-555-5555 📞 |   | Web Download      |     |
| Activities Notes                                         |                        | Tresa Sweely (Sample)           | Morlong Associates  | tresa-<br>sweely@noemail.com       | n     | 555-555-5555 📞 |   | Seminar Partner   |     |
| Campaigns                                                | 0                      | Felix Hirpara (Sample)          | Chapman             | felix-<br>hirpara@noemail.com      | n     | 555-555-5555 📞 |   | Online Store      |     |
| Annual Revenue     City                                  |                        | Kayleigh Lace (Sample)          | Printing Dimensions | kayleigh-<br>lace@noemail.com      |       | 555-555-5555 📞 |   | Partner           |     |
| Company                                                  |                        | Yvonne Tjepkema (Sample)        | Grayson             | yvonne-<br>tjepkema@noemail.co     | om    | 555-555-5555 📞 |   | External Referral |     |
| Gondradound                                              |                        |                                 |                     |                                    |       |                |   |                   |     |

Route Mobile WhatsApp Integration for Zoho CRM | Proprietary and Confidential @ 2024 Route Mobile Limited. All rights reserved

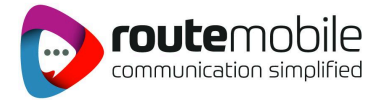

**Step 2:** Select the Sender ID, the recipients will get fetched automatically in order to send the Broadcast messages. Choose the required template and click 'Send'.

| Home    | Leads | Contacts | Send WhatsApp - Route Mobile                                           | $\times$ | e-Trial | #       | Q | Ĉ |
|---------|-------|----------|------------------------------------------------------------------------|----------|---------|---------|---|---|
| d Email | Cre   | ate Task | Route Mobile Whatsapp 🔎 🖣                                              | D        |         |         |   |   |
|         |       |          | Select the Sender ID                                                   |          |         |         |   |   |
|         |       | -        | WhatsApp - WhatsApp number 👻                                           |          | Phone   |         |   | ≡ |
|         |       |          | * Recipients (+ Add Rec                                                | pients   | +919629 | 074519  | S |   |
|         |       |          | Selected 9 numbers (Phone) Mobile Recipient gets fetched               |          | 555-555 | -5555 🔍 | > |   |
|         |       |          | Ms. Charlottte George - (Phone) X<br>Mr. Christopher Maclead (Phone) X |          | 555-555 | -5555 🔍 | > |   |
|         |       |          | Mr. Christopher - (Mobile)                                             |          | 555-555 | -5555 🖉 | > |   |
|         |       |          | Derault country code: +XX _, up not and country code                   | ~        | 555-555 | -5555 🔍 | þ |   |
|         |       |          | Message     Inset Leads Fields      Templates                          | nplate   | 555-555 | -5555 🔍 | > |   |
|         |       |          | Type ' / ' for templates, ' # ' for leads fields                       |          | 555-555 | -5555 @ | > |   |
|         |       |          |                                                                        |          | 555-555 | -5555 🔍 | > |   |

# Send Route Mobile Messages to a specified Filter of leads

Step 1:

- Open any of your Leads and click on the "Send Route Mobile WhatsApp" option.
- Select your Sender ID.
- Click on the "Add recipients" and select the filter of leads to whom you want to send the messages by selecting the drop-down.
- You can add the numbers by searching them from the leads using the "Search from Leads" option or else you can manually add the number.
- You can add the recipient from the Excel sheet.

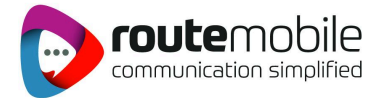

| Send WhatsApp - Route Mob                        | ile                                                                                      | $\times$         |
|--------------------------------------------------|------------------------------------------------------------------------------------------|------------------|
| Route Mobile Whatsapp                            |                                                                                          | C 194.5          |
| Sender WhatsApp - WhatsApp number                | hoose Sender ID                                                                          |                  |
| Select from Filte                                | r of leads Select form Leads Import                                                      | + Add Recipients |
|                                                  |                                                                                          |                  |
| +xx -                                            | All Locked Leads     th country code     Add     Cancel                                  |                  |
| Ms. Charlottte George - (Phone                   | Converted Leads<br>Junk Leads                                                            |                  |
|                                                  | Mailing Labels Default country code: +xx , do not add country code<br>My Converted Leads | de v             |
| Message                                          | My Leads<br>Not Qualified Leads<br>Open Leads                                            |                  |
| Type ' / ' for templates, ' # ' for leads fields |                                                                                          |                  |

### **History of Messages**

Under the **Route Mobile WhatsApp History Messages** option inside your Lead you can able to view the History of messages you have sent and received to that particular lead.

| CRM All Tabs - Home Leads                  | Contacts Accounts Deals Route Mobile WA Histo             | ory Services Projects         | Enterprise-Trial   <mark>+</mark> Q & 🖬 🗃 | ۵ 💿 🗰     |
|--------------------------------------------|-----------------------------------------------------------|-------------------------------|-------------------------------------------|-----------|
| All Route Mobile WA History 👻              | View the 'Route Mobile WhatsApp History                   |                               | E  Create Route Mobile WA                 | Actions 👻 |
| Total Records 12                           | view the roote mobile whatsApp history                    |                               | 10 Records Per Page 💌                     | 1-10 < >  |
| Filter Route Mobile WA History by          | □ Route Mobile WA History Name All - Ξ                    | Route Mobile WA History Owner | ■ Modified Time                           | ≡   ∓=    |
| Q Search                                   | WhatsApp to                                               | Dommi sugi                    | 30/11/2023 12:35 PM                       |           |
| <ul> <li>System Defined Filters</li> </ul> | <ul> <li>WhatsApp to Ms. Tresa Sweely (Sample)</li> </ul> | Dommi sugi                    | 29/11/2023 11:32 AM                       |           |
| Touched Records                            | WhatsApp to Ms. Tresa Sweely (Sample)                     | Dommi sugi                    | 29/11/2023 11:32 AM                       |           |
| Untouched Records     Record Action        | WhatsApp to Ms. Tresa Sweely (Sample)                     | Dommi sugi                    | 29/11/2023 11:32 AM                       |           |
| Related Records Action                     | WhatsApp to Ms. Tresa Sweely (Sample)                     | Dommi sugi                    | 29/11/2023 11:32 AM                       |           |
| Latest Email Status                        | WhatsApp to Ms. Tresa Sweely (Sample)                     | Dommi sugi                    | 29/11/2023 11:32 AM                       |           |
| Activities     Notes                       | WhatsApp to Ms. Tresa Sweely (Sample)                     | Dommi sugi                    | 29/11/2023 11:32 AM                       |           |
| ✓ Filter By Fields                         | WhatsApp to Ms. Tresa Sweely (Sample)                     | Dommi sugi                    | 29/11/2023 11:32 AM                       |           |
| Account_ID                                 | WhatsApp to Ms. Tresa Sweely (Sample)                     | Dommi sugi                    | 29/11/2023 11:32 AM                       |           |
| Channel Contact                            | WhatsApp to Ms. Tresa Sweely (Sample)                     | Dommi sugi                    | 29/11/2023 11:32 AM                       |           |
| Created By                                 |                                                           |                               |                                           |           |
| Created Time                               |                                                           |                               |                                           |           |
| Customer Number                            |                                                           |                               |                                           |           |

Under the **Route Mobile WhatsApp History**, option inside your Lead you can able to view the History of messages you have sent and received to that particular lead.

Route Mobile WhatsApp Integration for Zoho CRM | Proprietary and Confidential @ 2024 Route Mobile Limited. All rights reserved

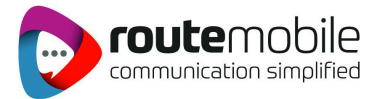

| ← Ms. Charlottte G          | eorge - jhbnk                                                     | Send Email         Convert         Edit         Send WhatsApp - Route         •         ••         •         •         •         •         •         •         •         •         •         •         •         •         •         •         •         •         •         •         •         •         •         •         •         •         •         •         •         •         •         •         •         •         •         •         •         •         •         •         •         •         •         •         •         •         •         •         •         •         •         •         •         •         •         •         •         •         •         •         •         •         •         •         •         •         •         •         •         •         •         •         •         •         •         •         •         •         •         •         •         •         •         •         •         •         •         •         •         •         •         •         •         •         •         •         •         •         •         •         • |
|-----------------------------|-------------------------------------------------------------------|----------------------------------------------------------------------------------------------------|
| Related List                | Overview Timeline                                                 |                                                                                                    |
| Notes<br>Attachments        |                                                                   |                                                                                                    |
| Products<br>Open Activities |                                                                   |                                                                                                    |
| Closed Activities           |                                                                   |                                                                                                    |
| Emails                      |                                                                   |                                                                                                    |
| Campaigns<br>Social         | Route Mobile WA History                                           | Assign New Edit 📭                                                                                                    |
| Route Mobile WA Hi 2        | Route Mobile WA History Name<br>WhatsApp to Ms. Charlottte George |                                                                                                    |
| Links                       | story of<br>ges WhatsApp to Ms. Charlottte George                 | (A).                                                                                                    |
| Add Link                    | Add Related List                                                  | Record detail page views : Standard View  Create a cus Activity Reminders                                                                                                    |

# Notify customers with Route Mobile messages using workflows

**Step 1:** Go to any of the Zoho CRM leads/contacts --> Click the **"Send Route Mobile -WhatsApp"** option from the top-right drop-down --> Click the profile picture --> Click "Workflows". Copy the webhook URL. Copy parameters from the desired section.

| ▶ Route Mobile Whatsa          | app 😟 🖳                                                                                                    | 194.5   |
|--------------------------------|----------------------------------------------------------------------------------------------------|---------|
| E Sender                       | Choose Sender ID                                                                                               |         |
| WhatsApp - WhatsApp number     | V A                                                                                                    |         |
| * Recipients                   | Choose Recipient                                                                                               | + Add R |
| Selected 1 number Phone Mobile |                                                                                                    |         |
| Ms. Charlottte George          | Phone)                                                                                                    | code    |
|                                | Select required template                                                                                       |         |
| E Message                      | se de la constante de la constante de la constante de la constante de la constante de la constante de la const |         |
| - message                      |                                                                                                    |         |

#### Send WhatsApp - Route Mobile

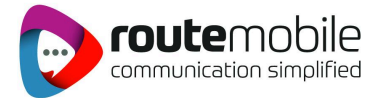

X

#### Send WhatsApp - Route Mobile

| 🕨 Route Mobile Whatsapp 📃 뢷               |                                | C 194.5          |
|-------------------------------------------|--------------------------------|------------------|
| Sender WhatsApp - WhatsApp number         |                                |                  |
| Recipients Selected 1 number Phone Mobile | Preview Message ×              | + Add Recipients |
| Ms. Charlottte George (Phone) X           | Hi<br>Team its a test message  | ~                |
| Message                                   | 5: Get Workflow Code BACK SEND |                  |
| н                                         |                                |                  |
| Team its a test message                   |                                |                  |
| •                                         |                                |                  |

#### Send WhatsApp - Route Mobile

X

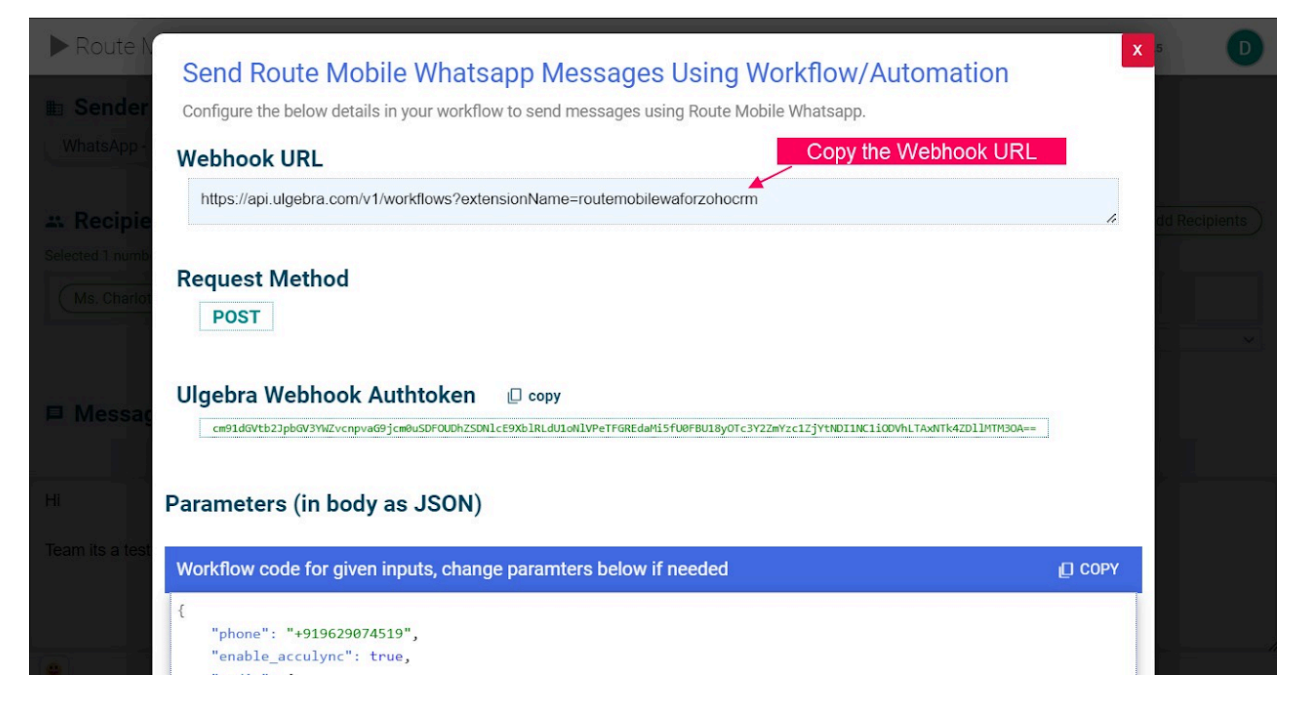

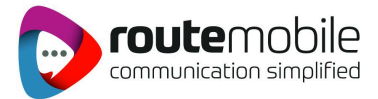

X

#### Send WhatsApp - Route Mobile

| Route N            |                                                                                                    | 0Vh1TA-WITK47D11MTM30A==        |
|--------------------|----------------------------------------------------------------------------------------------------|---------------------------------|
| Sender<br>WhatsApp | Parameters (in body as JSON)                                                                                     | iters to send WhatsApp Messages |
| Recipie            | Workflow code for given inputs, change paramters below if needed                                                 | COPY dd Recipien                |
| ected T numb       | ł                                                                                                    |                                 |
| Ms. Charlot        | <pre>"phone": "+919629074519",<br/>"enable_acculync": true,<br/>"enable_acculync": true,</pre>                   |                                 |
|                    | <pre>"type": "media_template",<br/>"template_name": "sarfu1",</pre>                                              |                                 |
| lessag             | "lang_code": "en"<br>},<br>"module": "Leads",                                                                    |                                 |
|                    | <pre>"recordId": "599513000000325002",     "channel": "WhatsApp",     "default_country_code": "FILL_HERE",</pre> |                                 |
| its a test         | <pre>"ulgebra_webhook_authtoken": "cm91dGVtb2JpbGV3YWZvcnpvaG9jcm@uSDFOUDhZSDNlcE9XblR }</pre>                   | LdU1oNlVPeTFGREdaMi5fU0FBU18yC  |
|                    | You may need to replace module, recordid and other params with Zoho CRM place holders while                      | configuring workflows           |
|                    |                                                                                                    |                                 |

**Step 2:** Click Settings --> Automation --> Workflow rules --> Create rule. Enter the workflow name and module name for setting up the workflow for that particular module. Enter and fill in the necessary details required in the workflow and use webhook for invoking the workflow.

| © CRM | All Tabs - Home Leads                                                                                                    | Contacts Accounts Deals                                                                                        | Tasks Meetings Calls Services                                                                                       | Projects Enterprise-Trial<br>UPGRADE                                                                     | <mark>+</mark> < 4 🖬 🗃 🛱                                                                                 | \$ 🖸 # |
|-------|----------------------------------------------------------------------------------------------------|----------------------------------------------------------------------------------------------------|----------------------------------------------------------------------------------------------------|----------------------------------------------------------------------------------------------------|----------------------------------------------------------------------------------------------------|--------|
|       | Setup Q Search                                                                                                    |                                                                                                    |                                                                                                    |                                                                                                    | Customize Setup                                                                                          | )      |
|       | Personal Settings<br>Company Details<br>Calendar Booking<br>Motivator                                                        | Users<br>Security Control<br>Compliance Settings<br>Territory Management<br>Trusted Domain +<br>Support Access | Single Sign-On(SAML)<br>Security Policies<br>Active Directory Sync<br>Login History                                 | Email<br>Telephony<br>Business Messaging *<br>Notification SMS *<br>Social<br>Chat<br>Signals<br>Portals | Modules and Fields<br>Wizards<br>Pipelines<br>Templates<br>Canvas<br>Customize Home page<br>Translations |        |
|       | Automation<br>Workflow Rules<br>Schedules<br>Actions<br>Assignment<br>Case Escalation Rules<br>Scoring Rules<br>Segmentation | t Workflow Rules<br>Process Management<br>Blueprint<br>Approval Processes<br>Review Processes<br>CommandCenter | Data Administration<br>Import<br>Export<br>Data Backup<br>Remove sample data<br>Storage<br>Recycle Bin<br>Audit Log | Marketplace<br>All<br>Zoho<br>Google<br>Microsoft                                                        | Developer Space<br>Zia Voice<br>APIs<br>Connections<br>Functions<br>Circuits<br>Client Script            | ~      |

Step 3: Select 'Create Rule'.

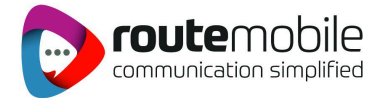

| CRM All Tabs - Home            | Leads Contacts Accounts                                                  | Deals Tasks Meetings Ca                                                             | Ills Services Projects                    | Enterprise-Trial   + Q                | 4 🖬 🖶 🏶 🕩 📕         |
|--------------------------------|--------------------------------------------------------------------------|-------------------------------------------------------------------------------------|-------------------------------------------|---------------------------------------|---------------------|
| Setup                          | Rules Usage                                                              |                                                                                     |                                           |                                       |                     |
| Q Search                       | Workflow Rules                                                           |                                                                                     |                                           |                                       |                     |
| General                        | Workflow rules allow you to perform<br>automations can send emails, upda | m certain automatic actions on specific<br>ate fields, create records and much more | ecords based on filter criteria. Workflow | Select "Create R                      | ule"                |
| Users and Control              |                                                                          |                                                                                     |                                           | · · · · · · · · · · · · · · · · · · · |                     |
| Zoho Directory                 | Search Q                                                                 |                                                                                     |                                           |                                       | + Create Rule       |
| <ul> <li>Channels</li> </ul>   | Rule Name                                                                | All Modules 🝷                                                                       | Execute On                                | Actions Las                           | t Modified Status - |
| Customization                  | Pig Dogl Pulo                                                            | Deale                                                                               | Create or Edit                            | 1                                     |                     |
| <ul> <li>Automation</li> </ul> | big bear kule                                                            | Deals                                                                               | create of Edit                            |                                       |                     |
| Workflow Rules                 |                                                                          |                                                                                     |                                           |                                       |                     |
| Schedules                      |                                                                          |                                                                                     |                                           |                                       |                     |
| Actions                        |                                                                          |                                                                                     |                                           |                                       |                     |
| Assignment                     |                                                                          |                                                                                     |                                           |                                       |                     |
| Case Escalation Rules          |                                                                          |                                                                                     |                                           |                                       |                     |
| Scoring Rules                  |                                                                          |                                                                                     |                                           |                                       |                     |
| Segmentation                   |                                                                          |                                                                                     |                                           |                                       |                     |
| Process Management             |                                                                          |                                                                                     |                                           |                                       |                     |

Step 4: Select the required module for the rule to be applied.

| CRM All Tabs - Home                    | Leads Contacts Accounts                                             | Create Ne           | w Rule         |                 |                | E   | nterprise-Trial<br>UPGRADE | -       | Q Ç    | ī        | # \$ (   |
|----------------------------------------|---------------------------------------------------------------------|---------------------|----------------|-----------------|----------------|-----|----------------------------|---------|--------|----------|----------|
| tup                                    | Rules Usage Workflow Rules                                          | Module<br>Rule Name | Select         | Select the Requ | vired Module   |     |                            |         |        |          |          |
| eneral                                 | Workflow rules allow you to perf<br>automations can send emails, up | Description         | Leads          |                 | 4              | low |                            |         |        |          |          |
| ers and Control                        | Search C                                                            |                     | Accounts       |                 |                |     |                            |         | 4      | Create I | Rule     |
| nannels                                | Rule Name                                                           |                     | Deals<br>Tasks |                 | el Next        |     | A                          | Actions | Last M | odified  | Status 💌 |
| istomization                           | Big Deal Rule                                                       |                     | Meetings       |                 | Create or Edit |     | 1                          |         |        |          | 0        |
| Workflow Rules                         |                                                                     |                     |                |                 |                |     |                            |         |        |          |          |
| Schedules<br>Actions                   |                                                                     |                     |                |                 |                |     |                            |         |        |          |          |
| Assignment                             |                                                                     |                     |                |                 |                |     |                            |         |        |          |          |
| Case Escalation Rules<br>Scoring Rules |                                                                     |                     |                |                 |                |     |                            |         |        |          |          |
| Segmentation                           |                                                                     |                     |                |                 |                |     |                            |         |        |          |          |
| ocess Management                       |                                                                     |                     |                |                 |                |     |                            |         |        |          | 0        |

Step 5: Create the required condition for the Workflow

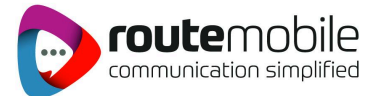

| © CRM    | All Tabs 👻 | Home                                                                 | Leads                                                  | Contacts            | Accounts        | Deals        | Tasks      | Meetings        | Calls       | Services   | Projects     |          | Enterprise-Trial<br>UPGRADE | +        | Q       | ¢      |       |   | ŝ | • |
|----------|------------|----------------------------------------------------------------------|--------------------------------------------------------|---------------------|-----------------|--------------|------------|-----------------|-------------|------------|--------------|----------|-----------------------------|----------|---------|--------|-------|---|---|---|
| Rule new | ,          |                                                                      |                                                        |                     |                 |              |            |                 |             |            |              |          |                             |          |         |        |       |   |   |   |
| WHI      |            | This ru                                                              | lle will be e                                          | xecuted when        | a lead is creat | ed or is edi | ted to mee | et the conditio | n (if any). |            | Select the ( | Conditio | on when the Wo              | rkflow h | as to l | be tri | ggere | d |   |   |
|          |            |                                                                      |                                                        |                     |                 |              |            |                 |             | Select th  | he Workflov  | w Cond   | lition for the Exe          | cution   |         |        |       |   |   |   |
| CONDI    | TION       | This ru                                                              | ile will be ex                                         | xecuted for all     | leads.          |              |            |                 | *           |            |              |          |                             |          |         |        |       |   |   |   |
|          |            |                                                                      |                                                        |                     |                 |              |            |                 |             |            |              |          |                             |          |         |        |       |   |   |   |
|          |            | F+ 1                                                                 | nstant Act                                             | ions                |                 |              | *          | Scheduled A     | Actions     |            |              |          |                             |          |         |        |       |   |   |   |
|          |            | Field Up<br>Assign<br>Tags<br>Email N<br>Activiti<br>Create<br>Webho | pdate<br>Owner<br>Notification<br>les<br>Record<br>pok | >                   | Select t        | ne Webh      | ook and    | Configure       | for Settir  | ng up Work | kflow        |          |                             |          |         |        |       |   |   |   |
| Save     | Cancel     | Function                                                             | on<br>s By Zoho F                                      | low <sup>New!</sup> |                 |              |            |                 |             |            |              |          |                             |          |         |        |       |   |   |   |

**Step 6:** Give a name for the Webhook and select the method as **POST.** Paste the webhook URL in the space provided which you have already copied from the extension configuration page.

|      | Home I                 | Webhook - Lea      | ds                                                                             | ×                         |
|------|------------------------|--------------------|--------------------------------------------------------------------------------|---------------------------|
| WHEN | This rule v            | Name               | Test                                                                           | ter your Webhook Name     |
|      |                        | Description        |                                                                                | Enter Method as 'Post'    |
|      | This rule v            | Method             | POST                                                                           |                           |
|      |                        | URL to Notify      | https://api.ulgebra.com/v1/workflows?<br>extensionName=routemobilewaforzohocrm | Paste the Webhook URL     |
|      | <mark>⁄</mark> ∕≁ Inst | Authorization Type | General     Connection                                                         |                           |
|      |                        | Header             |                                                                                |                           |
|      |                        |                    |                                                                                | Cancel Save and Associate |

**Step 7:**Under "Body", select the Type as "Raw" and Format as "JSON". Paste the parameters in the space provided and replace the "FILL\_HERE" option with the required values.

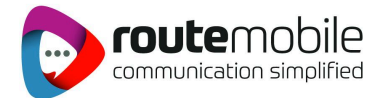

|           | Home I      | Webhook - Lea      | ds                                                                                                    | $\times$ |
|-----------|-------------|--------------------|----------------------------------------------------------------------------------------------------|----------|
|           |             |                    | Enter your Webhook Name                                                                                 | ^        |
| WHEN      | This rule v | Name               | Test                                                                                                    |          |
|           |             | Description        |                                                                                                    |          |
|           |             |                    | Enter Method as 'Post'                                                                                  |          |
| CONDITION | This rule v | Method             | POST **                                                                                                 |          |
|           |             | URL to Notify      | https://api.ulgebra.com/v1/workflows?<br>extensionName=routemobilewaforzohocrm<br>Paste the Webhook URL |          |
|           | 🖓 Inst      | Authorization Type | General      Connection                                                                                 |          |
|           |             | Header             |                                                                                                    | Ŧ        |
|           |             |                    | Cancel Save and Associate                                                                               |          |

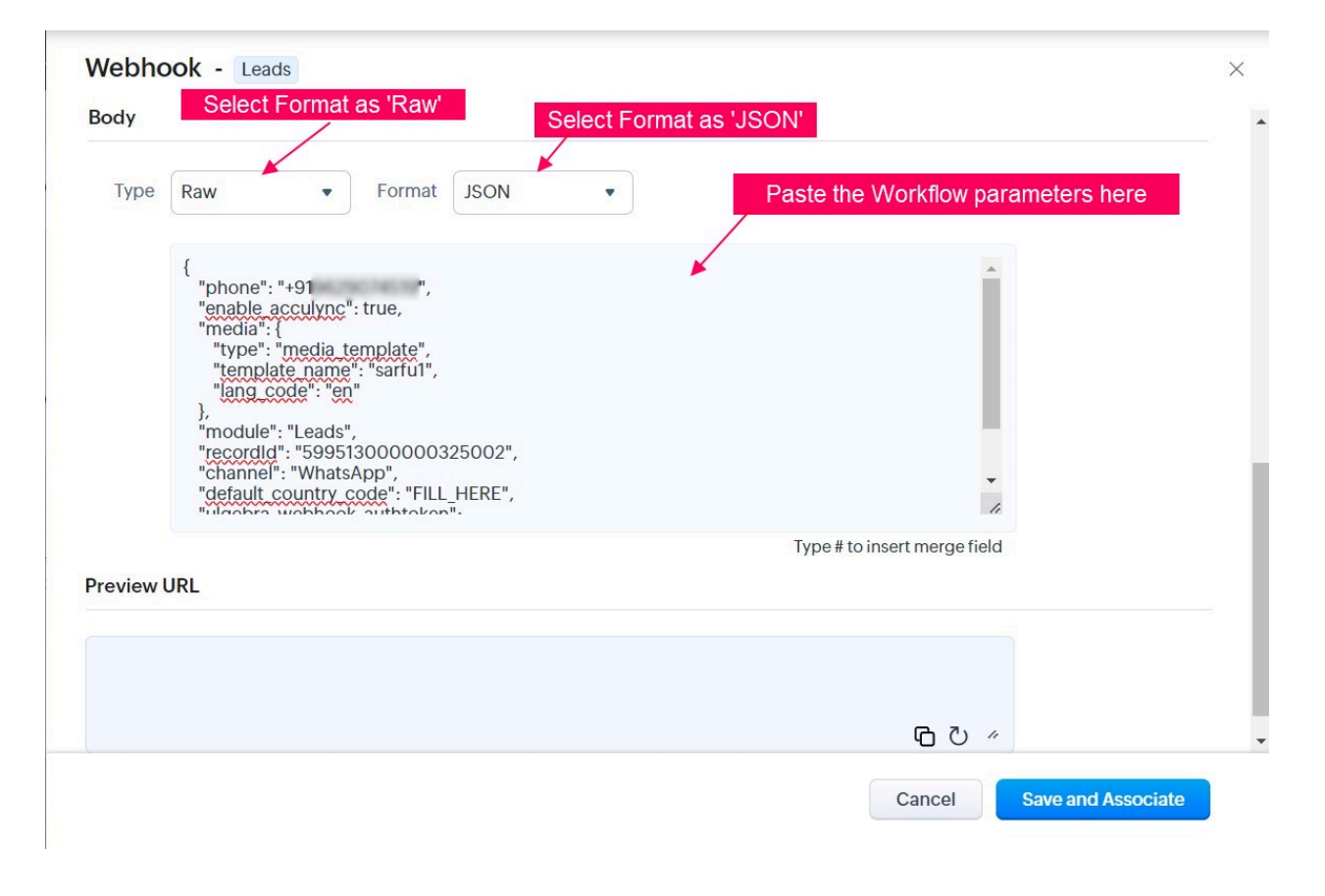

Step 7: Save the Workflow.

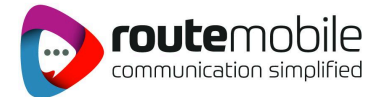

| © CRM     | All Tabs 👻 | Home         | Leads               | Contacts         | Accounts           | Deals        | Tasks       | Meetings        | Calls       | Services | Projects | <br>Enterprise-Trial<br>UPGRADE | + | Q | Ĉ | ÷ | ŝ | D |  |
|-----------|------------|--------------|---------------------|------------------|--------------------|--------------|-------------|-----------------|-------------|----------|----------|---------------------------------|---|---|---|---|---|---|--|
| Rule flew |            |              |                     |                  |                    |              |             |                 |             |          |          |                                 |   |   |   |   |   |   |  |
| WHE       | N          | Thisru       | ule will be e       | executed wher    | n a lead is create | ed or is edi | ited to mee | et the conditio | n (if any). |          |          |                                 |   |   |   |   |   |   |  |
|           |            |              |                     |                  |                    |              |             |                 |             |          |          |                                 |   |   |   |   |   |   |  |
| CONDIT    |            | Thisru       | ule will be e       | executed for all | l leads.           |              |             |                 |             |          |          |                                 |   |   |   |   |   |   |  |
|           |            |              |                     |                  |                    |              |             |                 |             |          |          |                                 |   |   |   |   |   |   |  |
|           |            | Webh<br>Test | Instant Ac<br>looks | tions            |                    |              |             | Scheduled /     | Actions     |          |          |                                 |   |   |   |   |   |   |  |
|           |            | + ACTI       | ON                  |                  |                    |              |             |                 |             |          |          |                                 |   |   |   |   |   |   |  |
|           | Save       | e the Wo     | rkflow              | •                |                    |              |             |                 |             |          |          |                                 |   |   |   |   |   |   |  |
| Save      | Cancel     |              |                     |                  |                    |              |             |                 |             |          |          |                                 |   |   |   |   |   | - |  |

## Share Route Mobile Credentials with other Zoho CRM users

**Step 1:** Go to any of the Zoho CRM leads/contacts --> Click the **"Send Route Mobile -WhatsApp"** option from the top-right drop-down --> Click the profile picture --> Click "Manage App users". If you are a Zoho CRM admin you can share your Route Mobile credentials with Zoho CRM users so that they can use your Route Mobile account for sending messages.

| CRM All Tabs - He                     | Send WhatsApp - Route Mobile                                    |                                                                                             | $\times$ | 6   | () () | D | 8 |
|---------------------------------------|-----------------------------------------------------------------|---------------------------------------------------------------------------------------------|----------|-----|-------|---|---|
| ← Ms. Chark                           | Route Mobile Whatsapp for Zoho CRM - Settings                   |                                                                                             | ×        | e 🔻 |       |   | > |
| Related List                          | App Subscription<br>Fetching product details                    | How to use app?<br>(Help Guide) Contact Us                                                  |          |     |       |   |   |
| Notes<br>Attachments<br>Products      | Open this page in new tab Select 'Manage App Users              | Install Ulgebra AppCursor Compared Access Route Mobile Whatsapp Instantly & our other apps. |          |     |       |   |   |
| Open Activities                       | For Admin                                                       |                                                                                             |          |     |       |   |   |
| Closed Activities<br>Invited Meetings | Manage App Users<br>Activate app for all org users (For admins) | Contraction incoming events sync<br>To receive incoming messages                            |          |     |       |   |   |
| Emails<br>Campaigns                   | Workflows<br>Send automated messages with workflows             | App Usage Analytics<br>View app usage history                                               |          |     |       |   |   |
| Route Mobile WA Hi 2                  | Advanced                                                        |                                                                                             |          |     |       |   |   |
| Add Related List                      | Re-Authorize Zoho                                               | O Re-Authorize Route Mobile                                                                 |          |     |       |   |   |
| Links                                 |                                                                 |                                                                                             |          |     |       |   |   |
| Add Link                              | Phone +919629074519                                             | Email mohithasugi5051@gmail.com                                                             | m        |     |       |   |   |

#### On the admin system:

Route Mobile WhatsApp Integration for Zoho CRM | Proprietary and Confidential © 2024 Route Mobile Limited. All rights reserved

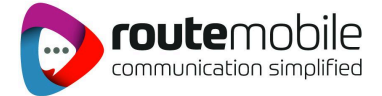

- You can add the Zoho CRM users who can use your Route Mobile account for sending messages.
- You can able to view the list of all Zoho CRM users and you can add them using the **"Add'** button.

| Send WhatsApp - Route Mobile                                                                                                    |         | $\times$    |
|----------------------------------------------------------------------------------------------------|---------|-------------|
| Route Mobile Whatsapp 🔎 🖳                                                                                                    | 194.5   | D           |
| Image: Sender WhatsApp       Plugin Users configuration         WhatsApp       Select which users can use your Route Mobile Whatsapp credentials to perform actions in this Route Mobile Whatsapp app. If you add users here, those users don't have to authorize the app.         ** Recipie       Note: Credentials will not be visible to the below users         Select 1 nume       Add all Remove         (Ms. Charlet       Add all Remove         1       D       Add all Remove         2       M       Message         2       M       Message         Type '/' for leftpratesy in the results include       Add all Remove | all d R | ecipients V |
|                                                                                                    |         |             |

#### On the user system:

The user while re-authorizing the Route Mobile account, you can either use the account shared by their admin or else they can use their account for sending messages. To configure their own account click on the **"Use another account"** option.

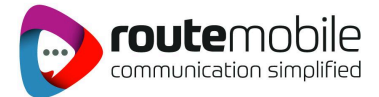

#### Choose Route Mobile Whatsapp account for the app

Below admins have shared their Route Mobile Whatsapp account with you, choose existing account or configure another account.

| De                                        |                             |
|-------------------------------------------|-----------------------------|
| @gmail.com                                |                             |
| Use another account<br>Click to configure |                             |
|                                           | Select the 'Admin' account. |